## Envoyer une photo dans les lunettes connectées

Envoyez une image dans l'écran des lunettes connectées de votre contact pendant un appel vidéo XpertEye. Avant de commencer: Assurez-vous d'être connecté à Internet et à XpertEye.

1. Pendant un appel, vous pouvez prendre une photo en cliquant sur l'icône . La photo prise s'ouvre dans le Tableau.

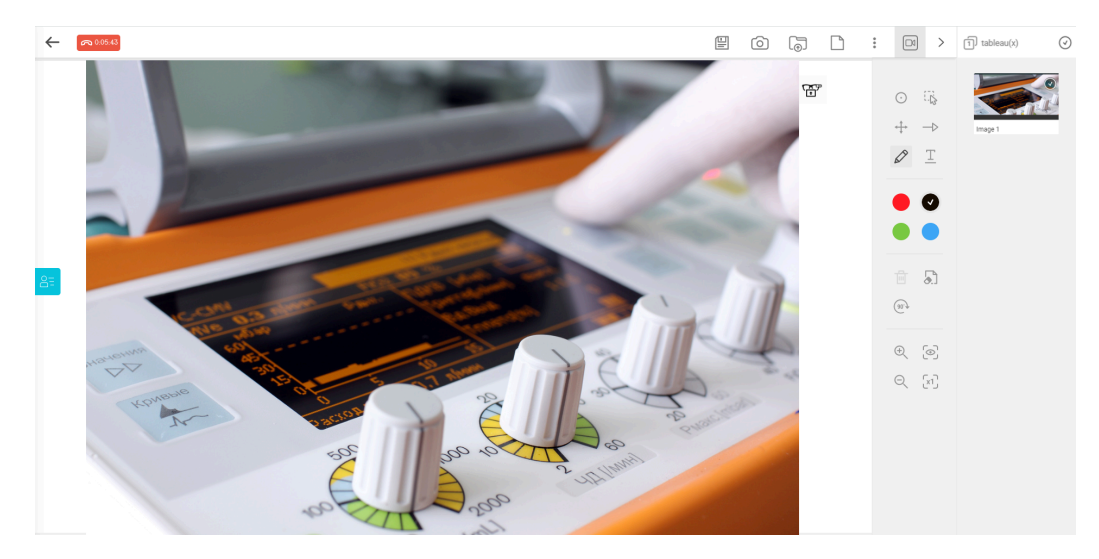

- 2. Envoyer l'image dans les lunettes connectées d'un contact en cliquant sur l'icône
- 3. Sélectionnez les participants et appuyez sur ENVOYER.

L'image est envoyée dans les lunettes connectées des participants.

4. Depuis le Tableau de l'interface XpertEye supprimez l'image envoyée en appuyant sur l'icône 🗸

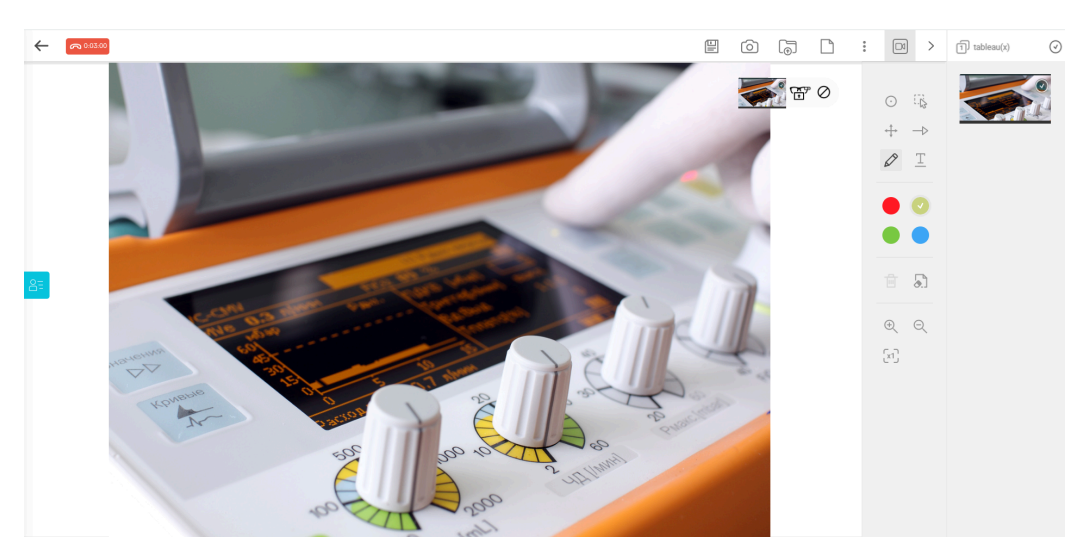

**Remarque :** Vous pouvez aussi envoyer une image zoomée dans les lunettes. Cette image sera sauvegardée dans la Timeline de votre Tableau.

EMEA Europe, Moyen-Orient, Afrique & +33 (0)2 55 59 09 22 ⊠ support.emea@amaxperteye.com AMÉRIQUES Amériques du Nord et Sud & (+1) 800 380 6127 ⊠ support.northamerica@amaxperteye.com APAC Asie-Pacifique & (+852) 300 16 030 ⊠ support.apac@amaxperteye.com

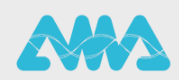

https://support.amaxperteye.com